## ハンコとハンコ、シェーマ、書類、診療行為(診療情報)のリンク

「忙しい診療時間の中で、到底あんなにカルテに書いている時間はない」という電子カ ルテに対する批判を、Doctor's Good Willが電子処理媒体として、診断という極めて高 度な知的分類作業を行う医師にどのような支援プログラム(Medical Navigation Tool) を搭載したかをご案内します。

これはDoctor's Good Willの核心をなす「問題志向型診療記録」(POMR)法に社会 保険診療報酬請求に必要な算定プログラム(レセコン機能)を自由にリンクさせる事と同 義ですので十分ご理解を頂きたいと思います。

そこで私たちは、「ハンコ」という全く新しい発想で、特にobjective(O)の記載内容に よりassessment(A)とplan(P)が導き出される診療プロセスは、POMR(SOAP) 記載時の電子的処理を考える際の最大のポイントになります。

つまり、objective(O)の記載内容によりassessment(A)とplan(P)を有機的にリ ンクさせ、更に社会保険診療報酬請求に関わる「診療報酬点数表」とリンクさせることに より、医師は必要最小限の操作でレセプト請求に必要な処理までをPOMR(SOAP)記載 時に完了されることができるようになります。まさに、この時点で電子カルテが紙カルテ をはじめて超える事ができるのです。

(Doctor's Good Will「Reference」、「Doctor's Good Willの電子カルテ機能」から抜粋)

以上の「objective(O)の記載内容によりassessment(A)とplan(P)を有機的にリ ンクさせ、更に社会保険診療報酬請求に関わる「診療報酬点数表」とリンクさせること」 を是非フリー版でイメージを掴んで頂けますと幸いです。

※ Doctor's Good Willの概念、基本的な操作方法等を記載したマニュアル 「Reference」(冊子)等の各種資料はフリー版をお使い頂いている 「医師」の方のみ 無料配送しています。ご希望の際はお名前、現在ご勤務されている病院名、開業予定時 期、送付先ご住所を明記の上、info@dgw.jpまでメールにてご連絡下さい。

## フリー版においてのデモンストレーション

| 「寝違い(整形外科)」の場合... 「movie」(こちらをクリックすると、ブラウザー上で

デモンストレーションムービーが開始します。)

1.カルテを開きます。

- 2. 「経過記録」 画面の [パレット] ボタンをクリックします。 (パスワード「007」)
- (主訴)[所見][評価][プラン]画面にそれぞれ
   「寝違いハンコリンク」フォルダ内に「寝違い(整形外科)」、
   「発熱ハンコリンク」フォルダ内に「小児科発熱」がある事を確認して下さい。

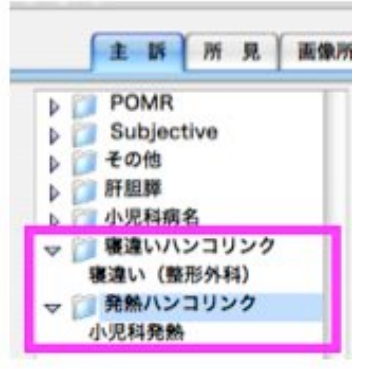

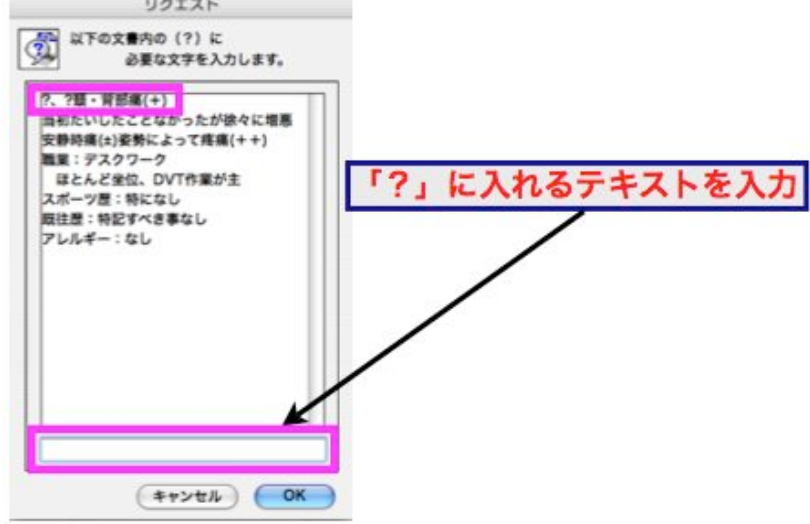

- 5.「ハンコのリンクが設定されています。リンク内容をカルテに転記しますか?」の ダイアログが現れますので、[はい]を選択します。
- 6.「以下の文章の(?)に必要な文字を入力します。」のリクエストダイアログが 現れますので、「?」にテキストを入力します。

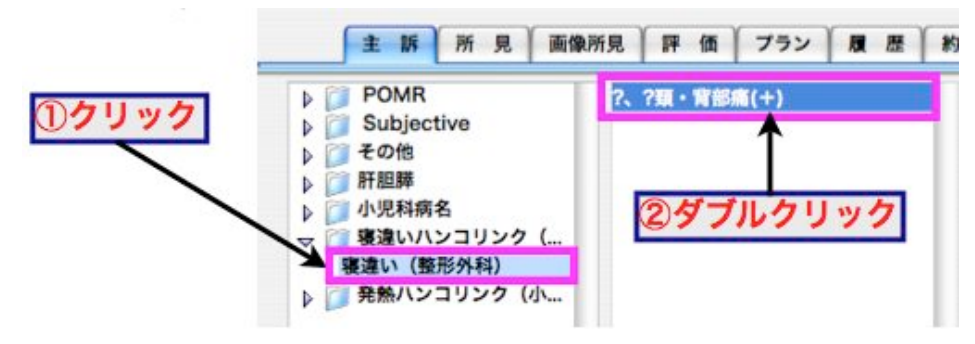

7.「寝違い(整形外科)」のハンコに「頚椎X-P」「電子媒体処理+枚」 「デジタル映像化処理(単純撮影)」の「診療報酬点数表」とリンクさせています ので、「電子媒体処理+枚」に枚数を入力します。

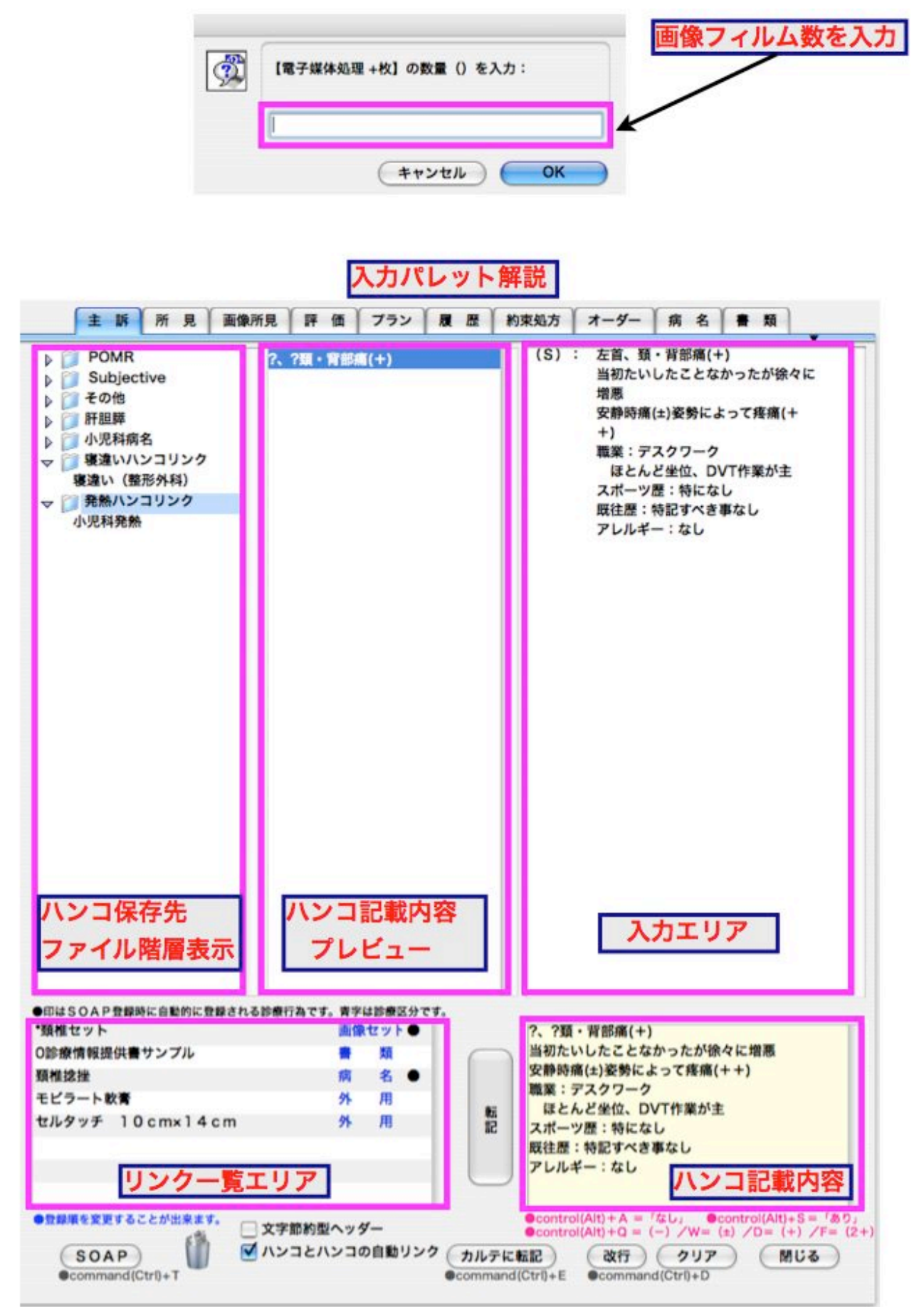

## カルテ2号用紙

|                         | 経                                                                                                    | 過                                                                                     | 処                                       | 置    |
|-------------------------|----------------------------------------------------------------------------------------------------|---------------------------------------------------------------------------------------|-----------------------------------------|------|
| 06.12.                  | 13                                                                                                    |                                                                                       | 06.12.13                                |      |
| (S) :                   | 左首・背部痛(+<br>当初たいしたこ<br>増悪<br>安静時痛(±)姿<br>+)<br>職業:デスクワ<br>ほとんど坐位<br>スポーツ歴:特<br>既往歴:特記す                                               | ·)<br>となかったが徐々に<br>勢によって疼痛(+<br>ーク<br>、DVT作業が主<br>になし<br>べき事なし                        | * 頚椎 X – P<br>電子媒体処理 2枚<br>デジタル映像化処理(単約 | 吨撮影) |
| (O) :<br>(A) :<br>(P) : | アレルギー:な<br>Jackson な<br>Spurling<br>Eaton<br>悪(±)<br>反射<br>Hoffman<br>Tromner<br>他深部腱反射<br>筋力・知覚・<br>頚椎X-P:ob<br>#22 頚椎捻挫<br>外用薬処方のみ | し<br>なし<br>なし<br>なし<br>本<br>(一) (一)<br>(一) (一)<br>正常<br>循環異常:なし<br>いわゆる寝違え<br>とし、経過観察 |                                         |      |
|                         |                                                                                                    |                                                                                       |                                         |      |

一つハンコをダブルクリックして、必要なテキストや数量を入力すると、以上のように 経過と処置が数秒で完成します。 |「小児科発熱」の場合...

- 1.カルテを開きます。
- 2. 「経過記録」画面の[パレット]ボタンをクリックします。(パスワード「007」)
- 3.「小児発熱(小児科)」をクリックし、さらに「?月?日から、発熱あり」を ダブルクリックします。

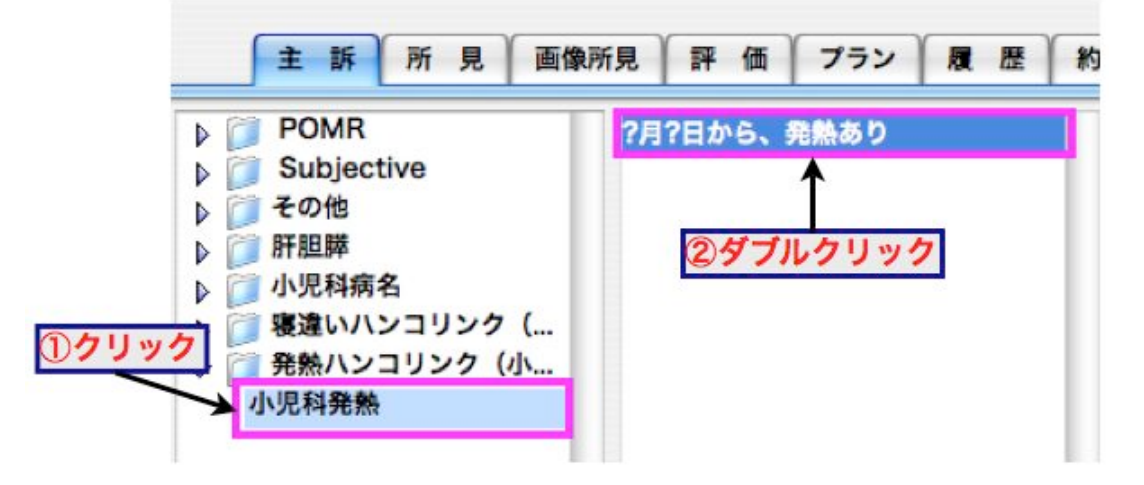

4.「ハンコのリンクが設定されています。リンク内容をカルテに転記しますか?」の ダイアログが現れますので、[はい]を選択します。

| C | ハンコのリンクが設定されています。リンク<br>内容をカルテに転記しますか? |  |  |  |  |
|---|----------------------------------------|--|--|--|--|
|   | uuž du                                 |  |  |  |  |

5.「以下の文章の(?)に必要な文字を入力します。」のリクエストダイアログが 現れますので、「?」にテキストを入力します。

| こ<br>、力します。 |       |                        |                      |
|-------------|-------|------------------------|----------------------|
|             |       |                        |                      |
| ر? ا        | に入れる  | 57721                  | 、を入力                 |
|             |       |                        |                      |
|             | :<br> | :<br>.カレます。<br>「?」に入れる | カします。<br>「?」に入れるテキスト |

6.「小児発熱」のハンコに「外用薬【アンヒバ坐剤小児用100mg】」の 「診療報酬点数表」とリンクさせていますので、薬剤数量を入力します。

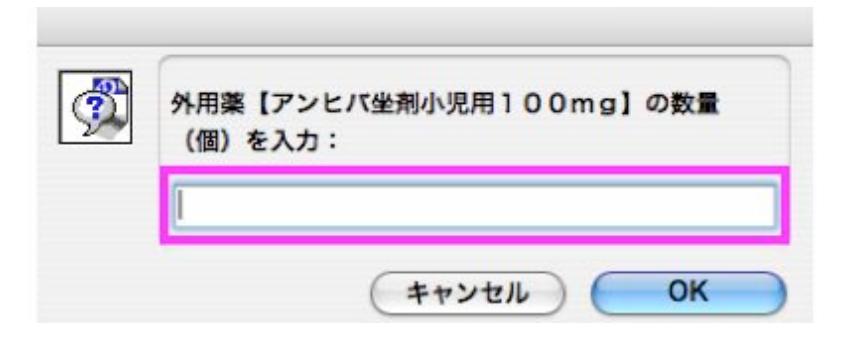

7.「【アンヒバ坐剤小児用100mg】が最後の薬剤ですか?」の 確認ダイアログで[はい]を選択します。

| C | 【アンヒバ坐剤小児用100mg】が最後の<br>薬剤ですか? |  |  |  |
|---|--------------------------------|--|--|--|
|   | いいえ du                         |  |  |  |

8.【アンヒバ坐剤小児用100mg】の薬剤に用法「発熱時(38.5℃以上が続くとき)、 1回1個、6時間以上間隔をあけて使用 」が既に登録されていますので、そのまま[OK] ボタンを選択します。

| 1日1回の内服     | 1日1回、贴付                           |
|-------------|-----------------------------------|
| 1日2回の内服     | 1日1回、点眼                           |
| 1日3回の内服     | 1日1回、塗布                           |
| 1日4回の内服     | 1日2回、贴付                           |
| 外用          | 1日2回、点眼                           |
| 頓用          | 1日2回、塗布                           |
| 時間指定        | 1日3回、貼付                           |
| オリジナル用法     | 1日3回、点眼                           |
| その他         | 1日3回、塗布                           |
| 備考          | 1日4回、贴付                           |
|             | 1日4回、点眼                           |
|             | 1日4回、塗布                           |
|             | 発熱時(38.5℃以上が続くとき)、 1回1個、…         |
|             | 0 こっつい しん(結ノ レネ) 1 同1 個 の味噌い し時間を |
| 用法切维器:元而时(3 | 8.5 C以上小號(22)、「凹口圖、O时间以上间開始       |
|             | この薬剤の後に「分包」                       |
| 用法刺激        | OK D #=+z                         |

カルテ2号用紙

|        | 経 過                                                                                                    | 処置                                                     |
|--------|----------------------------------------------------------------------------------------------------|--------------------------------------------------------|
| 06.12. | 13                                                                                                    | 06.12.13                                               |
| (S) :  | 12月12日から、発熱あり<br>38.8℃<br>鼻汁なし、咳あり                                                                                | <ol> <li>アンヒバ坐剤小児用100mg2個</li> <li>アンドバンション</li> </ol> |
| (0) :  | 胸部聴診:<br>吸気性喘鳴あり<br>呼気性喘鳴なし<br>心音整、心雑音なし<br>頭頸部:<br>咽頭発赤あり、口腔内アフタなし<br>扁桃腺腫脹なし、後鼻漏なし<br>頸部前屈での咽頭音なし<br>頚部リンパ節腫大なし | 発熱時(38.5 C以上が続くとき)、<br>1回1個、6時間以上間隔をあけて使用              |
| (A) :  | 上気道炎                                                                                                    |                                                        |
| (P) :  | ・内服薬を中心に、対症的に。                                                                                                    |                                                        |

※ハンコの「?」は文字を入力、「^」は別のハンコ(±)(+)や(あり)(なし) という文言(ショートカット「control」(Alt)+「A」、「control」(Alt)+「S」 で代用可能)が入ります。